# Texte schreiben

Nach dem Anmelden kannst du dich entscheiden, ob du einen Text schreiben möchtest oder einen Text anschauen möchtest, den du schon geschrieben hast (Wenn du einen bereits geschriebenen Text anschauen willst, findest du diesen unter **"Meine Texte ansehen"**).

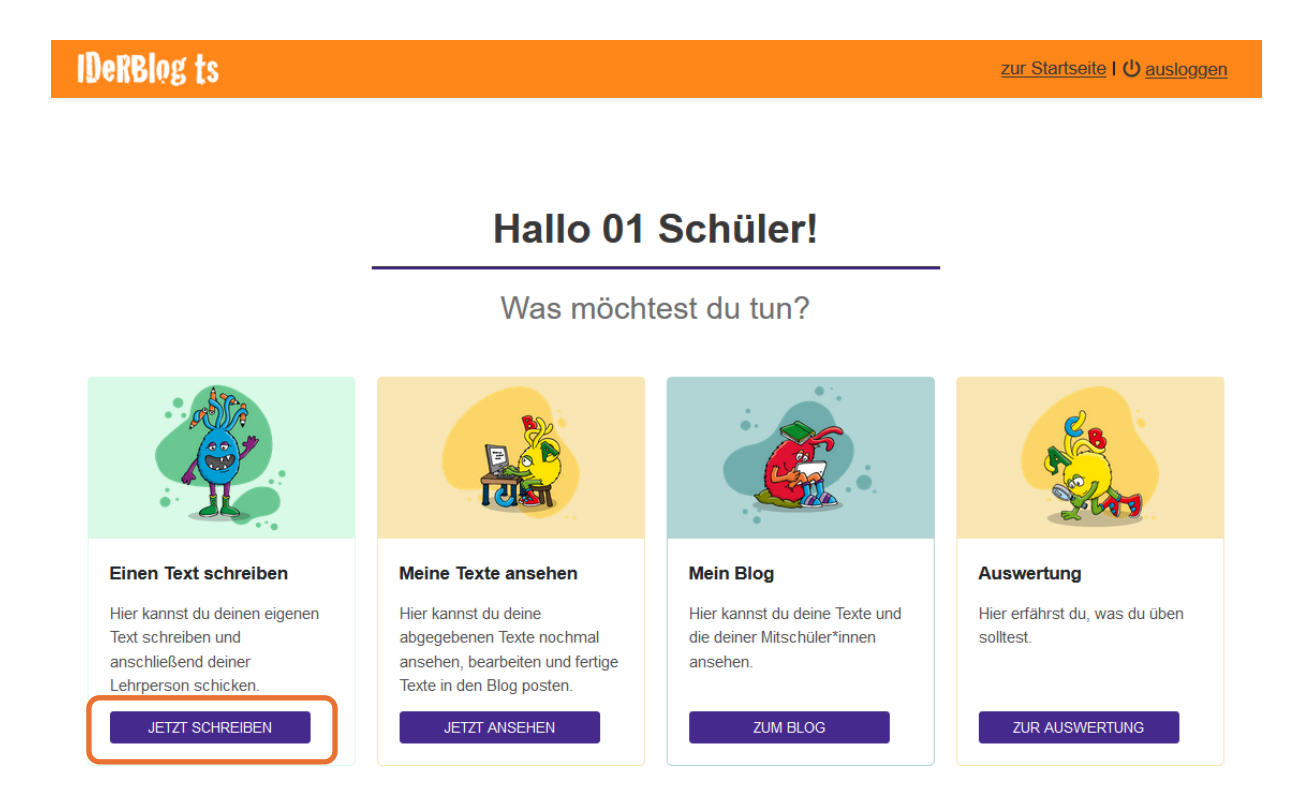

Wenn du auf **"Jetzt Schreiben"** klickst, wird dir ein Textfeld angezeigt. Die anderen Bereiche stellen wir dir später vor.

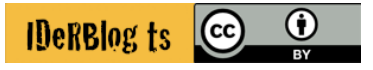

In dem Textfeld schreibst du jetzt deinen Text. Du kannst mit der Überschrift für deinen Text beginnen oder sie später hinzufügen, wenn du deinen Text geschrieben hast.

Worüber möchtest du schreiben? Hast du schon eine Idee? Dann kannst du direkt starten. Wenn nein, überlege mal, was letzte Woche Tolles passiert ist. Vielleicht warst du auf einem Geburtstag, dir ist etwas Tolles im Sportverein passiert oder du warst mit deinen Eltern Eis essen. Überlege mal! ....

### **IDeRBlog** ts

#### Einen Text schreiben

Hier kannst du deinen eigenen Text schreiben. Hast du ihn schon geplant? Wenn nein, notiere dir vielleicht ein paar Stichwörter auf einem Zettel, über was du schreiben magst.

Du bekommst nach Klick auf Korrigieren Rückmeldungen zu Fehlern in deinem Text und hast dann nochmal Zeit deinen Text durchzulesen und zu überarbeiten.

Danach kannst du den Text an deine Lehrperson schicken.

| Überschrift                                       |                     |
|---------------------------------------------------|---------------------|
| Mein Hunt                                         |                     |
| Text                                              |                     |
| Häute gink ich mit meinem Hunt im Wald spazieren. |                     |
|                                                   |                     |
|                                                   |                     |
| ABBRECHEN                                         | JETZT KONTROLLIEREN |
|                                                   | SPEICHERN           |

<u>zur Startseite</u> I 也 <u>ausloggen</u>

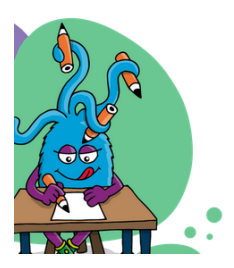

Wenn du deinen Text im Editor (= Feld zum Eingeben des Textes) geschrieben hast und dem Text eine Überschrift gegeben hast, klickst du auf **"jetzt kontrollieren"**. Nach dem Klick werden dir Fehler angezeigt. Alle Wörter, die farbig markiert sind, sind falsch geschrieben.

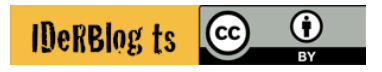

Wenn du mit der Maus über das rot markierte Wort fährst, gibt dir IDeRBlog ts eine Hilfestellung, so dass du das Wort richtig schreiben kannst. Bei den gelb markierten Wörtern schaust du am besten im Wörterbuch nach oder fragst deinen Lehrer.

Wenn du keine Zeit mehr hast und dein Text noch nicht fertig ist, kannst du auf **"speichern"** klicken, um den Text ein anderes Mal weiterzuschreiben. Wenn du noch einmal neu beginnen möchtest, kannst du deinen Text löschen, indem du auf **"abbrechen"** klickst.

## **IDeRBlog** ts

zur Startseite I 🔱 ausloggen

#### **Einen Text schreiben**

Mein Hunt

Hier siehst du deine Fehler und Hinweise, wie du sie korrigieren kannst.

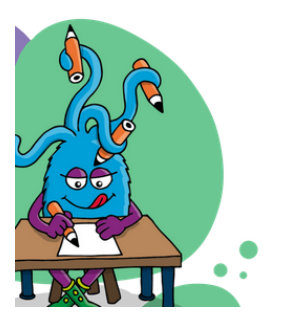

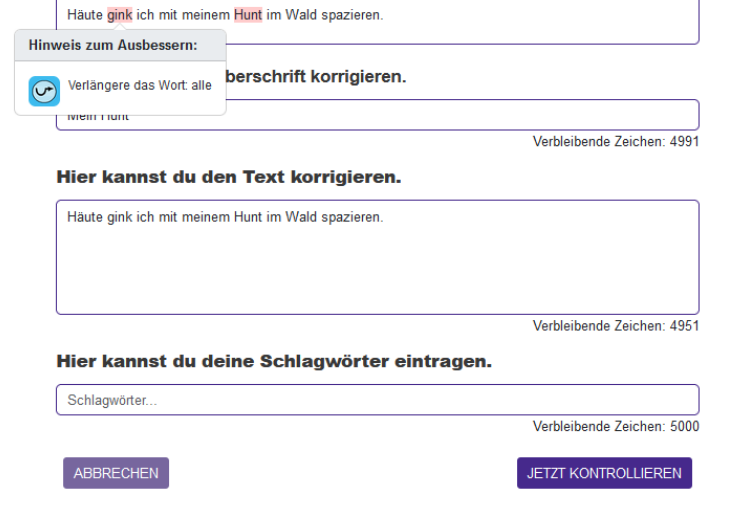

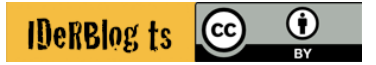